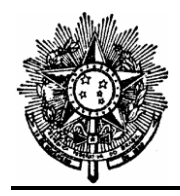

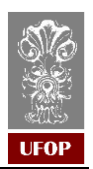

# **GUIA DE PROCEDIMENTOS**

# INCLUSÃO DE PREVISÃO - SISTEMA PCMS

Elaborado em: agosto/2021.

### 1. Introdução

O sistema de planejamento de contratação de serviços e materiais (PCMS) está disponível no portal MinhaUFOP, na aba Planejamento. Tem como objetivo a informação quanto às demandas de contratação de serviços e materiais de todas as unidades da UFOP, visando a consolidação das demandas para tratamento e avaliação pela Pró-Reitoria de Planejamento e Administração.

A inclusão de previsão no sistema PCMS consiste na primeira etapa para a contratação de qualquer tipo de serviço ou compra de material. É por meio da previsão que a demanda chegará à Administração e passará pelo crivo do Planejamento e, após autorização da autoridade competente, poderá ser objeto de compra/contratação.

O calendário para apresentação das demandas via PCMS é divulgado com antecedência pela Administração, para que os departamentos da UFOP apresentem suas demandas para o ano seguinte. No entanto, o sistema permite a apresentação de **previsões complementares**, para viabilizar a solicitação de contratações não previstas anteriormente. A previsão complementar será utilizada quando a contratação for demandada para o ano em curso.

Na sequência, apresentamos o guia de procedimentos para a inclusão de previsão no sistema PCMS:

### 2. Como incluir uma previsão no sistema PCMS

Para elaborar uma previsão, o usuário deve acessar o portal MinhaUFOP e adotar os procedimentos descritos a seguir.

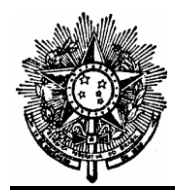

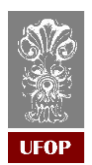

A) Ao acessar o portal MinhaUFOP, clicar na aba Planejamento:

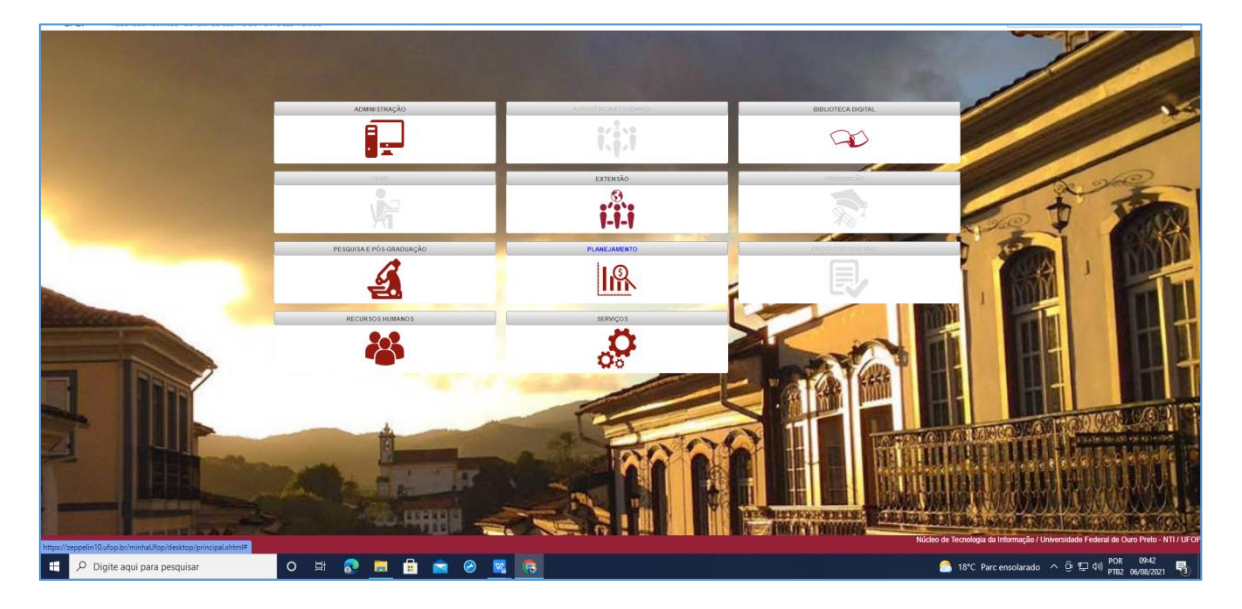

B) Clicar em: PLANEJAMENTO DE CONTRATAÇÃO DE SERVIÇOS E MATERIAIS:

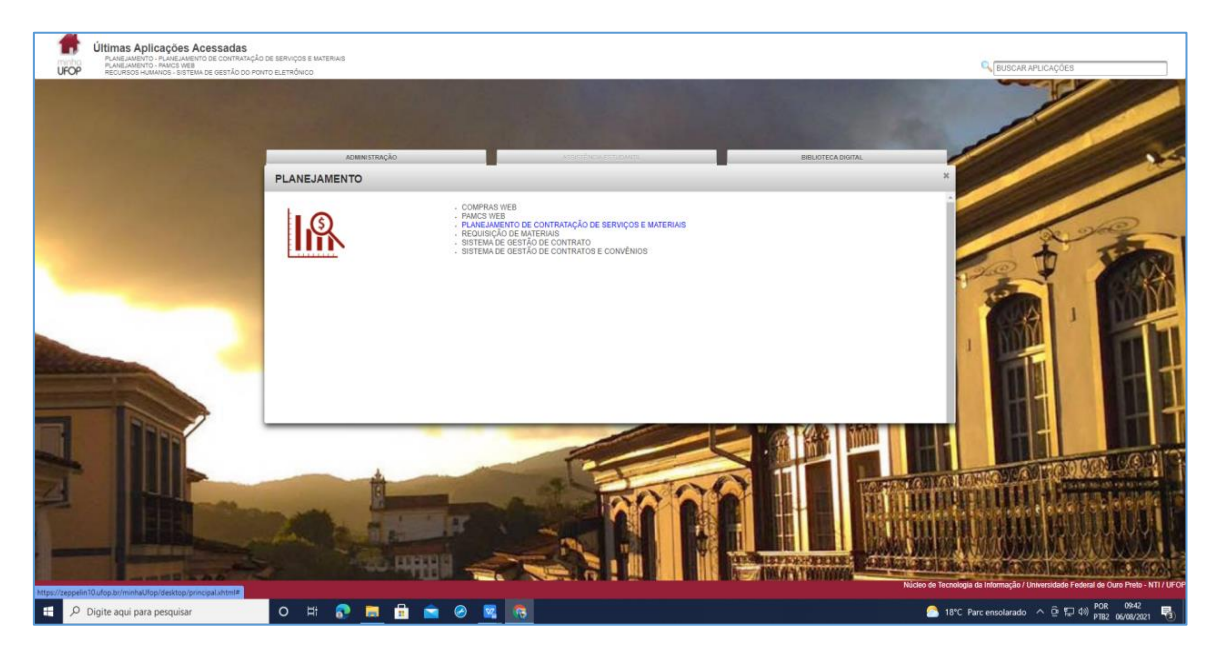

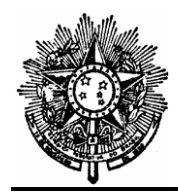

#### MINISTÉRIO DA EDUCAÇÃO UNIVERSIDADE FEDERAL DE OURO PRETO PRÓ-REITORIA DE FINANÇAS Coordenadoria de Licitações e Contratos

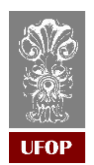

## C) Clicar em previsão:

| C 3 G appendix approximation of a province of the control of the control of th | * 🕑 :                                                      |
|----------------------------------------------------------------------------------------------------|------------------------------------------------------------|
| Whitesidade Federal de Ouro Preto                                                                                                    |                                                            |
| Torio<br>O mendao 🕜 🗟 🗶 🖓 🔍 🍂 블 🎹 🙆                                                                                                    | 050.057.766-80 - TEREZINHA MARIA NETO<br>Ano Previsão:2022 |
| Existem 3 Previsões Complementares APROVADAS.                                                                                                    |                                                            |
| Reabertura do Sistema Planejamento de Contratação de Serviços e Materiais                                                                                                    |                                                            |
| Comunicamos que o Sistema de Planejamento de Contratação de Serviços e Materiais - PCHS na minha UFOP está reaberto para elaboração e aprovação da<br>previsão 2021 impretariveimente até o dia 12/02/2020 (quarta-feire).                                                                                                    |                                                            |
| Gabriel Augusto Sanches Hernandes<br>Coordenador de Licitações e Contratos                                                                                                    |                                                            |
|                                                                                                    |                                                            |
|                                                                                                    |                                                            |
|                                                                                                    |                                                            |
|                                                                                                    |                                                            |
|                                                                                                    |                                                            |
|                                                                                                    |                                                            |
|                                                                                                    |                                                            |
| 🖷 🔎 Digite aqui para pesquisar 🛛 Ei 💦 🛅 💼 🔗 🧱 🐻                                                                                                    | ^ ⓒ テ⊒ 4%) POR 0943 🖣                                      |

D) Selecionar "ano de previsão" no canto superior direto:

| Universidade Federal de Ouro Pri 🗙 🛛 🗓 Minha UFOP                        | × 📱 PCMS -UFOP          | × +                                                                                                    |                              | 0 - 0 ×                              |
|--------------------------------------------------------------------------|-------------------------|----------------------------------------------------------------------------------------------------|------------------------------|--------------------------------------|
| ← → C i zeppelin10.ufop.br/pcms/previsao/list                            | axhtml?req=iniciar      |                                                                                                    |                              | ☆ 😼 🗄                                |
| Planejamento de Contratação de Ser<br>Universidade Federal de Ouro Preto | viços e Materiais       |                                                                                                    |                              |                                      |
| Urop Pames                                                               |                         |                                                                                                    |                              | 050.057.766-80 - TEREZINHA MARIA NET |
| Pinício                                                                  | 0 🗟 X 🛙                 | < 🔍 🌲 🚝 🔟                                                                                                |                              | Ano Previsão: 2022 🗸                 |
|                                                                          | N <sup>o</sup> Previsao | Ano Setor                                                                                                | Itens Situação               | *Gravação                            |
|                                                                          | 104                     | 2022 9.29.00 - DEPARTAMENTO DE ENGENHARIA MECANICA<br>2022 9.29.00 - DEPARTAMENTO DE ENGENHARIA MECANICA | 2 ELABORAÇÃO<br>42 APROVADA  | 23/02/2021                           |
|                                                                          | 101                     | 2022 9.29.00 - DEPARTAMENTO DE ENGENHARIA MECANICA                                                       | 36 APROVADA                  | 22/02/2021                           |
|                                                                          | 37                      | 2022 12.05.00 - DEPARTAMENTO DE ARTES                                                                    | 136 ELABORAÇÃO               | 22/02/2021                           |
|                                                                          | 86                      | 2022 8.07.00 - PROGRAMA DE POS-GRADUACAO EM CIENCIAS FARMACEUTICAS                                       | 118 P/ APROVAÇÃO             | 22/02/2021                           |
|                                                                          | 103                     | 2022 11:23:00 - PROGRAMA DE POS-GRADUACAO EM QUIMICA                                                     | 47 ELABORAÇÃO                | 22/02/2021                           |
|                                                                          | 26                      | 2022 9.34.00 - PROGRAMA DE POS GRADUACAO EM ENGENIMARIA DAS CONSTRUCCES                                  | 28 APROVADA                  | 22/02/2021                           |
|                                                                          | 90                      | 2022 9.33.00 - PROGRAMA DE POS-GRADUACAO EM GEOTECNIA                                                    | 18 P/ APROVAÇÃO              | 22/02/2021                           |
|                                                                          | 23                      | 2022 1.14.00 - DIRETORIA DE TECNOLOGIA DA INFORMAÇÃO                                                     | 113 APROVADA                 | 22/02/2021                           |
|                                                                          | <u>/9</u>               | 2022 20.03.03 - DENETSMENTO DE ENCENNALIA COMU                                                           | 51 APROVADA                  | 22/02/2021                           |
|                                                                          | 102                     | 2022 10.18.00 - PROSPANA DE ENSURADIMA CETA                                                              | 21 P/ APEOVAÇÃO              | 22/02/2021                           |
|                                                                          | 18                      | 2022 9.23.00 - DEPARTAMENTO DE ENGENHARIA AMBIENTAL                                                      | 324 P/ APROVAÇÃO             | 22/02/2021                           |
|                                                                          | 95                      | 2022 B.05.00 - DEPARTAMENTO DE FARMACIA                                                                  | 447 APROVADA                 | 22/02/2021                           |
|                                                                          | 89                      | 2022 4.00.00 - PRO-REITORIA DE PLANEJAMENTO E ADMINISTRACAO                                              | 73 APROVADA                  | 22/02/2021                           |
|                                                                          | 94                      | 2022 8.04.01 - LABORATORIO PILOTO DE ANALISES CLINICAS                                                   | 122 APROVADA                 | 22/02/2021                           |
|                                                                          | 92                      | 2022 8.04.00 - DEPARTAMENTO DE ANALISES CLINICAS                                                         | 69 APROVADA                  | 22/02/2021                           |
|                                                                          | 100                     | 2022 34.00.00 - ESCOLA DE MEDICINA                                                                       | 9 ELABORAÇÃO                 | 22/02/2021                           |
|                                                                          | 22                      | 2022 11.08.02 - LABORATORIO DE OUIMICA TECNOLOGICA E AMBIENTAL                                           | 40 APROVADA                  | 22/02/2021                           |
|                                                                          | 42                      | 2022 35.06.00 - DEWARTAMENTO DE MOSEOLOGIA                                                               | 66 APROVADA                  | 22/02/2021                           |
|                                                                          |                         |                                                                                                    |                              |                                      |
|                                                                          |                         |                                                                                                    |                              |                                      |
|                                                                          |                         |                                                                                                    |                              |                                      |
|                                                                          |                         |                                                                                                    |                              |                                      |
|                                                                          |                         |                                                                                                    |                              |                                      |
| 🕂 🔎 Digite aqui para pesquisar                                           | o 🛱 🔂 🧮                 | 🗄 🚖 🤗 🖼 👩                                                                                                | 合 18°C Parc ensolarado \land | 은 11 40 POR 09-43                    |

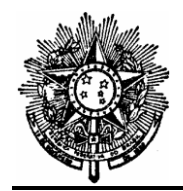

#### MINISTÉRIO DA EDUCAÇÃO UNIVERSIDADE FEDERAL DE OURO PRETO PRÓ-REITORIA DE FINANÇAS Coordenadoria de Licitações e Contratos

| JEOP |
|------|

۰.

E) Clicar em incluir previsão no ícone na barra de ferramentas

| Universidade Federal de Ouro Pro 🗙 📔 Minha UFOP                   | x 🖞 PCMS-UFOP x +                                                          | o – a ×                                             |
|-------------------------------------------------------------------|----------------------------------------------------------------------------|-----------------------------------------------------|
| ← → C                                                             | uðtml                                                                      | x 🕑 i                                               |
| Planejamento de Contratação de Serversidade Federal de Ouro Preto | viços e Materiais                                                          |                                                     |
| Uror Previsão > Cadastro Previsão                                 |                                                                            | 050.057.766-80 - TEREZINHA MARIA NETC               |
| inco<br>└ Previsão                                                | S 🗟 🗙 🗟 🔍 🕄 🚔 🙆                                                            | Ano Previsão:2021                                   |
|                                                                   | Cadastro Previsão                                                          |                                                     |
|                                                                   | And Previsão": 2021 - PREVISÃO COMPLEMENTAR                                | Situação:ELABORAÇÃO                                 |
|                                                                   | Setor*:                                                                    | v                                                   |
|                                                                   | Ramal":                                                                    |                                                     |
|                                                                   | Suttificativa ":                                                           |                                                     |
|                                                                   | Υ <sup>0</sup> Πρικκ. 0<br>Τριλ.: BS 0.00                                  |                                                     |
|                                                                   | Digitador:TEREZINHA MARIA NETO (050.057.766-80) em 09/08/2021              |                                                     |
|                                                                   |                                                                            |                                                     |
|                                                                   | Lista de Materiais                                                         |                                                     |
|                                                                   | Item Código Descrição Und. Qtde Valor (83)<br>Total Hateriais: 83 R\$ 0,00 | Total (R\$)                                         |
|                                                                   | Lista de Serviços                                                          |                                                     |
|                                                                   | Htem Descrição Tipo Unidade Qtide Valor (53)<br>Total Serviços: R3 R3 0,00 | Total (R\$)                                         |
|                                                                   | Trâmite                                                                    |                                                     |
|                                                                   | Data Operação Responsável                                                  | Observação                                          |
|                                                                   |                                                                            |                                                     |
|                                                                   |                                                                            |                                                     |
|                                                                   |                                                                            |                                                     |
|                                                                   |                                                                            |                                                     |
|                                                                   |                                                                            |                                                     |
| 🗮 🔎 Digite aqui para pesquisar                                    | 0 Ht 💦 📕 🛱 💼 🤗 <u>द</u> 👼                                                  | rcensolarado ^ ⓒ 및 석》 PGR 1542<br>PTB2 09/08/2021 🖏 |

F) Selecionar o setor responsável e preencher os campos obrigatórios:

| Universidade Federal de Ouro Pri 🗙 📙 Minha UFOP                          | x 📱 PCMS-UFOP x +                                                                                                    | ο – σ ×                                      |
|--------------------------------------------------------------------------|----------------------------------------------------------------------------------------------------|----------------------------------------------|
| ← → C                                                                    | uditml                                                                                                    | 🖈 🔞 E                                        |
| Planejamento de Contratação de Ser<br>Environmento de Contratação de Ser | viços e Materiais                                                                                                    |                                              |
| UICP Previsão > Cadastro Previsão                                        |                                                                                                    | 050.057.766-80 - TEREZINHA MARIA NETO        |
| Stinicio<br>└── Previsão                                                 | S 🗟 🗙 🔄 🔍 £, 🖶 🙆                                                                                                    | Ano Previsão:2021                            |
|                                                                          | Cadastro Previsão                                                                                                    |                                              |
|                                                                          | And Previsão": 2021 - PREVISÃO COMPLEMENTAR                                                                                                    | Situação:ELABORAÇÂO                          |
|                                                                          | Setor*:                                                                                                    | v                                            |
|                                                                          | Responsável*: AREA DE ODDITOLOGIA(26.03.01.)                                                                                                    | A                                            |
|                                                                          | Kamar": AKQUNO FERMANENIA E DA ESCOLA DE MINIS(5.51.00)<br>AUDITORIA INTERNA (1.13.00)<br>CAMERIO E MAR CONTROL (CITACIN ACADIVISE OR PRO)                                          |                                              |
|                                                                          | Lettro celetro consisticato e nutricado e nutricado e social (13.06.00 )                                                                                                    |                                              |
|                                                                          | CENTRO DE CERTICAS MILITAS, " UN CEDISTANCIA - CEAD(29.00.00)<br>CENTRO DE EXTENSIÓN DO STANCIA - CEAD(29.00.00)                                                                    | -                                            |
|                                                                          | CENTRO DE EXTENSÃO DO GRAGUEJA DO ENTROLO JA COMUNICACIÓN O DO CENTRO DE PESQUEJA E TECNOLOGIA ESCULA DE MINAS(9.30.00)<br>CENTRO DE EPES-GENERIZA EN CENTRO DE COMUNICACIÓN 20.01) |                                              |
|                                                                          | COLEGIADO DO CUESO DE ARQUITETURA E URBANISMO(9.26.00)<br>COLEGIADO DO CUESO DE ARQUITETURA E URBANISMO(9.26.00)                                                                    |                                              |
|                                                                          | COLEGIADO DO CURSO DE BACHARELADO EM LETRAS TRADUCAO(10.02.00)<br>COLEGIADO DO CURSO DE BACHARELADO EM LETRAS TRADUCAO(10.02.00)                                                    | 4                                            |
|                                                                          | COLESTADO DO CURSO DE ENGENHARIA AMBLENTAL(9.22.00)<br>COLESTADO DO CURSO DE ENGENHARIA AMBLENTAL(9.22.00)                                                                          |                                              |
|                                                                          | COLEGIADO DO CURSO DE ENGENHARIA DE CONTROLE E AUTOMACAO(9.21.00)<br>COLEGIADO DO CURSO DE ENGENHARIA DE MINAS(9.04.00)                                                             | Π                                            |
|                                                                          | COLEGIADO DO CURSO DE ENGENIMARIA DE PRODUCACI(9.08.00.)      Term     Códino     Descrición     Ind     Otde     Valor (84)                                                        | Total (R\$)                                  |
|                                                                          | Total Materiais: R\$ R\$ 0,00                                                                                                    |                                              |
|                                                                          |                                                                                                    |                                              |
|                                                                          | Lista de Serviços                                                                                                    |                                              |
|                                                                          | Item Descrição Tipo Unidade Qtde Valor (8\$)<br>Total Servicos: R& R \$ 0.00                                                                                                    | Total (R\$)                                  |
|                                                                          | Total Gut Typer Ing Year                                                                                                    |                                              |
|                                                                          | Tràmite                                                                                                    |                                              |
|                                                                          | Data Operação Responsável                                                                                                    | Observação                                   |
|                                                                          |                                                                                                    |                                              |
|                                                                          |                                                                                                    |                                              |
|                                                                          |                                                                                                    |                                              |
|                                                                          |                                                                                                    |                                              |
|                                                                          |                                                                                                    |                                              |
|                                                                          |                                                                                                    |                                              |
|                                                                          |                                                                                                    |                                              |
|                                                                          |                                                                                                    | POR 09:44                                    |
| Digite aqui para pesquisar                                               | O Rī 💽 🛄 🖬 🗹 🧭 🚾 🌆                                                                                                    | rrc ensolarado \land 🕑 💭 🕬 pTB2 06/08/2021 🔞 |

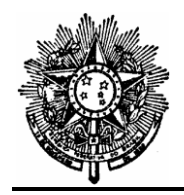

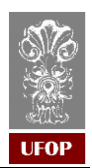

| G) | Clicar em: | "adicionar | material" o | ou | "adicionar | serviço" | : |
|----|------------|------------|-------------|----|------------|----------|---|
|----|------------|------------|-------------|----|------------|----------|---|

| Universidade Federal de Ouro Pri 🗙 📔 Minha UFOP                          | x 🖳 PCMS-UROP x +                                                                                                    | ο – σ ×                                          |
|--------------------------------------------------------------------------|----------------------------------------------------------------------------------------------------|--------------------------------------------------|
| ← → C 🔒 zeppelin10.ufop.br/pcms/previsao/lista                           | avhtml                                                                                                    | 🖈 🔞 E                                            |
| Planejamento de Contratação de Ser<br>Universidade Federal de Ouro Preto | viços e Materiais                                                                                                    |                                                  |
| uror Previsão > Cadastro Previsão                                        |                                                                                                    | 050.057.766-80 - TEREZINHA MARIA NETO            |
| Concio<br>□ Previsão                                                     | S 🗟 🗙 💐 🔍 🎗 🚔 🙂                                                                                                    | Ano Previsão:2021                                |
|                                                                          | Cadastro Previsão                                                                                                    |                                                  |
|                                                                          | Ano Previsão": 2021 - PREVISÃO COMPLEMENTAR                                                                                                    | Situação:ELABORAÇÃO                              |
|                                                                          | Setor': [COORDEHLADORIA DE LICITACOES E CONTRATOS(6.02.00 )                                                                                                    | v                                                |
|                                                                          | Responseder: 1, ARUKESSIA SULVA SULVASSI<br>Ramafi: 1378                                                                                                    |                                                  |
|                                                                          |                                                                                                    |                                                  |
|                                                                          | Justificativa":                                                                                                    |                                                  |
|                                                                          |                                                                                                    |                                                  |
|                                                                          | Nº Itens: 0<br>Total: 89.0,00<br>Distander VERTINIA MARTA NETO (050.057.756.00) === 06 (08/2001                                                                                                    |                                                  |
|                                                                          | Organization characteristic for the construction of a state of the second state of the second state of the |                                                  |
|                                                                          |                                                                                                    |                                                  |
|                                                                          | Adiciona Material<br>Lista de Materials                                                                                                    |                                                  |
|                                                                          | Tiem Código Descrição Und. Qtde Valor (R\$)                                                                                                    | Total (R\$)                                      |
|                                                                          | Total Materiais: R\$ R\$ 0,00                                                                                                    |                                                  |
|                                                                          | Adictorar Service                                                                                                    |                                                  |
|                                                                          | Lista de Serviços                                                                                                    |                                                  |
|                                                                          | Item Descrição Tipo Unidade Qtde Valor (R\$)<br>Total Serviços: R\$ R\$ 0,00                                                                                                    | Total (R\$)                                      |
|                                                                          |                                                                                                    |                                                  |
|                                                                          | Trêmite                                                                                                    |                                                  |
|                                                                          | Data Operação Responsável                                                                                                    | Observação                                       |
|                                                                          |                                                                                                    |                                                  |
|                                                                          |                                                                                                    |                                                  |
|                                                                          |                                                                                                    |                                                  |
|                                                                          |                                                                                                    |                                                  |
|                                                                          |                                                                                                    |                                                  |
| E 🔎 Digite aqui para pesquisar                                           | O Hi 💦 💻 🛱 🚖 🤗 🖳 👩                                                                                                    | solarado ^ ⓒ ᄗᅳ 데) POR 0946<br>PTB2 06/08/2021 🐻 |

 H) <u>Para cadastrar item de material</u>: inserir o "código do material" ou selecionar o item em grupo>subgrupo>material e preencher "quantidade" e "valor unitário" e clicar em salvar no ícone na barra de ferramentas

|                   | iro Preto                                                                                                    |                    |
|-------------------|----------------------------------------------------------------------------------------------------|--------------------|
| Cadastro Previsão |                                                                                                    | 030.057.766-80 - 1 |
|                   | S 🗟 🗙 🔄 🔍 🎗 📥 🙆                                                                                                    | Ano Previsã        |
|                   | Cadastro Previsão                                                                                                    |                    |
|                   | Ano Previsão": 2021 - PREVISÃO COMPLEMENTAR                                                                                                    | Situaçã            |
|                   | Setor*: (COORDENADORIA DE LICITACOES E CONTRATOS(6.02.00 )                                                                                                    |                    |
|                   | Responsaver1 (AVDRESSA SUVA SOLTASSI<br>Remark 1 (3276                                                                                                    |                    |
|                   |                                                                                                    |                    |
|                   | Justificativa":                                                                                                    |                    |
|                   |                                                                                                    |                    |
|                   | Nº Tenes 1                                                                                                    |                    |
|                   | Totals: 85 100,00<br>Dialitader/TBEZZINHA MARIA NETO (050.057.766-80) em 10/08/2021                                                                                           |                    |
|                   |                                                                                                    |                    |
|                   |                                                                                                    |                    |
|                   | Addictorum Maderial                                                                                                    |                    |
|                   | Lista de Materiais                                                                                                    |                    |
|                   | Item         Código         Descrição         Unde         Valor (18)           3         3.011.00241         3.3.3.01TEATENDOVEM         MILITED         [1.0         [1000] | ) Tota             |
|                   | Table Materials: R4 \$ 10,00                                                                                                    |                    |
|                   |                                                                                                    |                    |
|                   | Adictorius Serviço                                                                                                    |                    |
|                   | Lista de Serviços                                                                                                    |                    |
|                   | Term Descrição Tipo Unidade (tde Valor (US)<br>Total Serviços: R\$ 15,0,00                                                                                                    | Total (R\$)        |
|                   |                                                                                                    |                    |
|                   | Trâmite                                                                                                    |                    |
|                   | Data Operação Responsável                                                                                                    | Observação         |
|                   |                                                                                                    |                    |
|                   |                                                                                                    |                    |
|                   |                                                                                                    |                    |
|                   |                                                                                                    |                    |
|                   |                                                                                                    |                    |

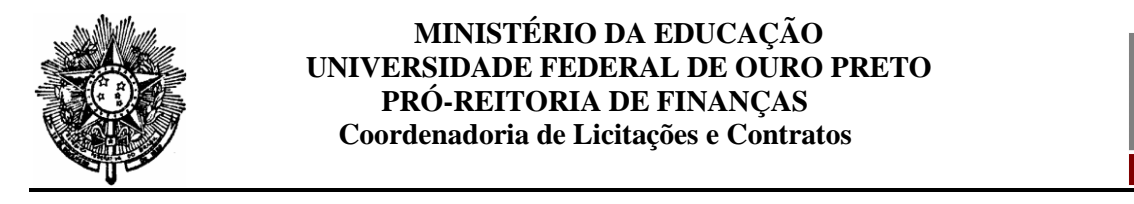

I) Ao clicar em salvar, o sistema gera um número para a previsão. A previsão deve ser salva após a inclusão do primeiro item, para evitar o risco de perder o trabalho:

UFOF

|        |                                |                                                                           |      | 098.05       | 2.766-00 - TEREZINIO |
|--------|--------------------------------|---------------------------------------------------------------------------|------|--------------|----------------------|
| inite: | 0 🗟 🗙 🖗                        | a 🔍 🔍 🚔 🎹 📴                                                               |      | A            | no Previsão: 2021    |
|        | Cadastro realizado com sucesso | Ano                                                                       | Rens | Situação     | *Gravaçã             |
|        | 167                            | 2021 28.00.00 - PREFEITURA UNIVERSITARIA                                  |      | P/ APROVAÇÃO | 10/08/20             |
|        | 196                            | 2021 2.01.01 - COORDENADORIA DE DESENVOLVIMENTO PESSOAL                   | i    | AUTORIZADA   | 29/07/20             |
|        | 164                            | 2021 28.00.00 - PREFEITURA UNIVERSITARIA                                  | 14   | AUTORIZADA   | 29/07/20             |
|        | 105                            | 2021 10.18.00 - PROGRAMA DE POS-GRADUACAO EM EDUCACÃO                     | 1    | APROVADA     | 28/07/20             |
|        | 103                            | 2021 10.18.00 - PROGRAMM DE POS-GRADUALAO EN EDUCALAO                     |      | APROVADA     | 21/07/20             |
|        | 160                            | 2021 6.02-00 - CORPORADOLIA DE LICITACOES E CONTRATOS                     | 1    | AUTORIZADA   | 15/07/20             |
|        | 101                            | 2021 7.04.00 - CENTRO DE CIENCIA AMIMAL - BIOTERIO                        | 1    | AUTORIZADA   | 14/07/20             |
|        | 159                            | 2021 33.01.00 - DEPARTAMENTO DE CIENCIAS EXATAS E APLICADAS               | i    | AUTORIZADA   | 13/07/20             |
|        | 150                            | 2021 33.00.00 - INSTITUTO DE CIENCIAS EXATAS E APLICADAS                  | 1    | AUTORIZADA   | 13/07/20             |
|        | 157                            | 2021 33.01.00 - DEPARTAMENTO DE CIENCIAS EXATAS E APLICADAS               | 1    | AUTORIZADA   | 12/07/20             |
|        | 152                            | 2021 26.03.00 - COORDENADORIA DE SAUDE COMUNITÁRIA                        | 1    | AUTORIZADA   | 07/07/20             |
|        | 155                            | 2021 1.03.00 - DIRETORIA DE BIBLIOTECAS E INFORMAÇÃO                      | 1    | AUTORIZADA   | 07/07/20             |
|        | 122                            | 2021 T. N. RO - CENTRO DE CIENCIA ANIMA - BIOTRIO                         | 10   | AUTORITADA   | 01/07/20             |
|        | 151                            | 2021 2.01.01 - CORDENADORIA DE DESENVOLUMENTO PESSOAL                     | 1    | AUTORIZADA   | 29/06/20             |
|        | 153                            | 2021 1.01.03 - DIRETORIA DE COMUNICACAD INSTITUCIONAL                     | i    | AUTORIZADA   | 23/06/20             |
|        | 148                            | 2021 2.12.00 - COORDENADORIA DE SAUDE OCUPACIONAL E SEGURANCA DO TRABALHO | 1    | AUTORIZADA   | 16/06/20             |
|        | 150                            | 2021 6.02.00 - COORDENADORIA DE LICITACOES E CONTRATOS                    | 1    | AUTORIZADA   | 11/06/20             |
|        |                                |                                                                           |      |              |                      |
|        |                                |                                                                           |      |              |                      |
|        |                                |                                                                           |      |              |                      |
|        |                                |                                                                           |      |              |                      |
|        |                                |                                                                           |      |              |                      |
|        |                                |                                                                           |      |              |                      |
|        |                                |                                                                           |      |              |                      |

J) Para adicionar <u>item de serviço</u>: selecionar o item em grupo>subgrupo>serviços e selecionar o "tipo" (continuado, não continuado ou prazo indeterminado) e "unidade", preenchendo "quantidade" e "valor":

| Universidade Federal de Ouro Pro 🗙 📔 🛽 | Minha UFOP 🗙 📱 PC           | -UFOP X +                                                         | <b>o</b> - σ                                |
|----------------------------------------|-----------------------------|-------------------------------------------------------------------|---------------------------------------------|
| → C 🔒 zeppelin10.ufop.br/pcm           | ns/previsao/cadastro.xhtml  |                                                                   | x 😥                                         |
| Planejamento de Contrataç              | ção de Serviços e Materiais |                                                                   |                                             |
| Universidade Federal de Ou             | Puro Preto                  |                                                                   |                                             |
| Previsao > Cadastro > Adicionar Item s | Serviço                     |                                                                   | 050.057.766-80 - TEREZINHA MAR              |
| Previsão                               | 0 🗟 🗙                       | 📓 🔍 🎗 🚔 🚛 🔯                                                       | Ano Previsão:2021                           |
|                                        | Cadastro Previsão           | Cadastro Item Previsão                                            |                                             |
|                                        | Código do serviço:          | Limear (codigo grupo , codigo subgrupo , codigo serviço ) avançar |                                             |
|                                        | Grupo:                      | 39 - OUTROS SERVIÇOS DE TERC. PES.JURIDICA 💙                      |                                             |
|                                        | Subgrupo:                   | 01 - ASSINATURAS DE PERIODICOS E ANUIDADES Y                      |                                             |
|                                        | Serviço:                    | 000085-ASSINATUKA BASE DADOS PLATAFORMA UPTODATE ADVANCED         | · · · · · · · · · · · · · · · · · · ·       |
|                                        | Descrigator.                |                                                                   |                                             |
|                                        |                             |                                                                   |                                             |
|                                        |                             |                                                                   |                                             |
|                                        |                             |                                                                   |                                             |
|                                        |                             |                                                                   |                                             |
|                                        | Tipo:                       |                                                                   |                                             |
|                                        | Unidade:                    | UNIDADE                                                           |                                             |
|                                        | Quantidade:                 | 1.0                                                               |                                             |
|                                        | Valor:                      | 0.0                                                               |                                             |
|                                        |                             | Adicionar Cancelar                                                |                                             |
|                                        |                             |                                                                   |                                             |
|                                        |                             |                                                                   |                                             |
|                                        |                             |                                                                   |                                             |
|                                        |                             |                                                                   |                                             |
|                                        |                             |                                                                   |                                             |
|                                        |                             |                                                                   |                                             |
|                                        |                             |                                                                   |                                             |
|                                        |                             |                                                                   |                                             |
|                                        |                             |                                                                   |                                             |
|                                        |                             |                                                                   |                                             |
|                                        |                             |                                                                   |                                             |
|                                        |                             |                                                                   |                                             |
|                                        |                             |                                                                   |                                             |
|                                        |                             |                                                                   |                                             |
|                                        |                             |                                                                   |                                             |
|                                        |                             |                                                                   |                                             |
|                                        |                             |                                                                   |                                             |
| 0.000                                  |                             |                                                                   | F                                           |
| Digite aqui para pesquisar             | O Fi 💽                      | 🗖 👖 M 🧭 📓 🎼                                                       | 26°C Pred. nublado ^ ⊡ 1 4× pTB2 10/08/2021 |

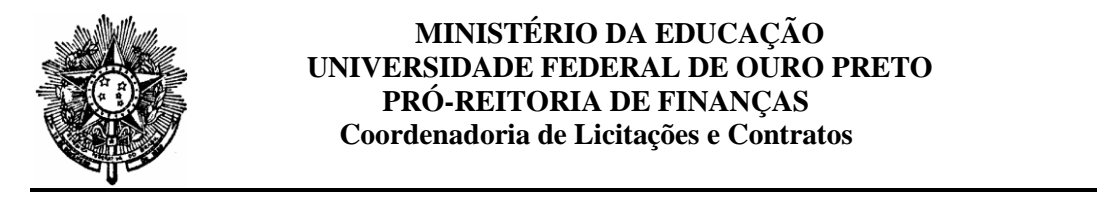

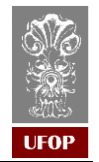

**K**) Os demais itens podem ser incluídos na mesma previsão. Para incluir novos itens, clicar na previsão que foi gerada pelo setor:

| DCS |                                                                                                    |         | 690                                       | 057.766-80 - TEREZINIA |
|-----|----------------------------------------------------------------------------------------------------|---------|-------------------------------------------|------------------------|
| 130 | 🔿 🗟 🗙 🖓 🔍 🔍 🚔 🎹 🔯                                                                                                    |         |                                           | Ano Previsão: 2021     |
|     |                                                                                                    |         |                                           |                        |
|     | Cadastro realizado com sucesso<br>Nº Prevision Ano Seter                                                                                                    | - Itens | Situação                                  | +Gravac                |
|     | 169 2021 0 R.02.09 - COORDENADORIA DE LICITACOES E CONTRATOS                                                                                                    | 0       | FLABORAÇÃO                                | 10/00/20               |
|     | 182 2021 28.000 FREETONA UNIVERSITIANA<br>196 2021 2.01.01 - CORDENADORIA DE DESENSI VIJENTO PESSOA                                                                                | 1       | P/ APROVAÇÃO<br>AUTÓRIZADA                | 10/06/20               |
|     | 154 2021 28.00.00 - FREFEITURA UNVERSITABLE                                                                                                    | 14      | AUTORIZADA                                | 29/07/20               |
|     | 165 2021 10.18.00 - PROGRAMA DE POS-GRADUAÇÃO EM EDUCAÇÃO                                                                                                    | 1       | APROVADA                                  | 28/07/20               |
|     | 153 2021 10.18.00 - PROGRAMA DE POS-GRADUAÇÃO EM EDURAÇÃO                                                                                                    | 1       | APROVADA                                  | 21/07/20               |
|     | 152 2021 10-10-00 COORDENADORIA DE LOCATACIÓN EN EXCLUSION                                                                                                    |         | AUTORIZADA                                | 15/07/20               |
|     | 101 2021 Z.04.00 - CENTRO DE CIENCIA ANIMAL - BIOTERIO                                                                                                    | 1       | AUTORIZADA                                | 14/07/20               |
|     | 139 2021 33.01.00 - DEPARTAMENTO DE CIENCIAS EXATAS E APLICADAS                                                                                                    | 1       | AUTORIZADA                                | 13/07/20               |
|     | 158 2021 33.00.00 - INSTITUTO DE CIENCIAS EXATAS E APLICADAS                                                                                                    | 1       | AUTORIZADA                                | 13/07/20               |
|     | 157 2021 33.01.00 - DEPARTAMENTO DE CIENCIAS EXATAS E APLICADAS                                                                                                    | 1       | AUTORIZADA                                | 12/07/2                |
|     | 156 2011 LOB - DIRETORIA DE RINGERICO DE LA MARIA CONTRAR DE LA MARIA                                                                                                    | i       | AUTORIZADA                                | 07/07/2                |
|     | 155 2021 7.04.00 - CENTRO DE CIENCIA ANIMAL - BIOTERIO                                                                                                    | 17      | AUTORIZADA                                | 01/07/2                |
|     | 154 2021 7.04.00 - CENTRO DE CIENCIA ANIMAL - BIOTERIO                                                                                                    | 1       | AUTORIZADA                                | 30/06/2                |
|     | 151 2021 2.01.01 - COORDENADORIA DE DESENVOLVIMENTO PESSOAL                                                                                                    | 1       | AUTORIZADA                                | 29/06/20               |
|     | 153 2021 1.01.03 - DIRETORIA DE COMUNICACÃO INSTITUCIONAL                                                                                                    |         | AUTORIZADA                                | 23/06/23               |
|     | 111 11 05 COORDENATION FOR EAUGE OF URALLA TO TRABALING                                                                                                    |         |                                           | 100 000 20             |
|     | 148 201 2.12.20 - CONTRACTOR & BADRE CONTRACTOR & BEDREAR CONTRACTOR<br>201 8.22.8 - CONTRACTOR & BADRE (ELECTRONIC & CONTRACTOR)<br>- C C Element & Marrey    Marrey > Oliver > C | 1       | AUTORIZADA<br>AUTORIZADA<br>Estènde 1 - i | 11/06/2<br>0 de 162    |
|     | 128 201 1.12.20.10091200000000000000000000000000                                                                                                    | 1       | Aurosizada<br>Bolonda 1 - J               | 11/06/2<br>0 de 142    |

L) Após incluir todos os itens, a previsão ficará na situação "elaboração". Finalizar a elaboração enviando para aprovação em "enviar p/ aprovação":

| ← → C  a zeppelin10.ufop.br/pcms/previsao/add                            | ItemServico.uhtml                                                                                                    | x 😥 :                                               |
|--------------------------------------------------------------------------|----------------------------------------------------------------------------------------------------|-----------------------------------------------------|
| Planejamento de Contratação de Ser<br>Universidade Federal de Ouro Preto | viços e Materiais                                                                                                    |                                                     |
| UTOP Previsão > Alteração Previsão                                       |                                                                                                    | 050.057.766-80 - TEREZINHA MARIA NE                 |
| Pinicio                                                                  | 🔇 🗟 🗙 💐 🔍 🔍 🖶 🏢 💟                                                                                                    | Ano Previsão:2021                                   |
|                                                                          | Alteração Previsão                                                                                                    |                                                     |
|                                                                          | Nº/Ano Previsão": 168/2021 - PREVISÃO COMPLEMENTAR                                                                                                    | Situação:ELABORAÇÃO                                 |
|                                                                          | Setor*: (COORDENADORIA DE LICITACOES E CONTRATOS(6.02.00.)                                                                                                    | ¥                                                   |
|                                                                          | Responsive": ANDRESS SUVA SCHLASSI                                                                                                    | ×                                                   |
|                                                                          | Mamariz 1370                                                                                                    |                                                     |
|                                                                          | Justificativa":                                                                                                    |                                                     |
|                                                                          |                                                                                                    | A                                                   |
|                                                                          | № Itensi 2<br>Toteli R5 110,00<br>DigitadorTEREZENNA MARIA NETO (050.057.766-00) em 10/00/2021                                                                                                    |                                                     |
|                                                                          |                                                                                                    |                                                     |
|                                                                          |                                                                                                    |                                                     |
|                                                                          | Antonio Autoria<br>Lista de Materiais                                                                                                    |                                                     |
|                                                                          | No.         Octobe         Descrição         Octobe         Ottobe           X         1.0.0.00568         1.1.0.3.3.TETRAFINOVOSO2000         MULUTRO         1.0           Total Hateriais: R\$ R\$ 10.00         1.0.0.0         1.0         1.0                                                                                                  | Valor (25) Total (25)<br>10.0 Rs Rs 10,00           |
|                                                                          | Restant Enroya<br>Lista de Serviços                                                                                                    |                                                     |
|                                                                          | Total         Total         Total         Total         Unitade         Q           1         33.1200329-34037E F CALIFIER-CO MAIN/CA FAIL/COLA MANUAL 15050         Table Contribution         V         Unitade         V         (10           Total Serviços: 85 85 100,00         V         Unitade         V         (10         V         (10 | tde Valor (R\$) Total (R\$)<br>100.0 R\$ R\$ 100,00 |
|                                                                          | Institution Conversion<br>Trainite                                                                                                    |                                                     |
|                                                                          | Data Operação Responsável CADASTRO TEREZINHA MARIA NETO CADASTRO                                                                                                    | Diservação                                          |
|                                                                          |                                                                                                    |                                                     |
|                                                                          |                                                                                                    |                                                     |
|                                                                          |                                                                                                    |                                                     |
| 🗄 🔎 Digite aqui para pesquisar                                           | o # 💦 👼 🛱 🚖 🤗 🧏 👧                                                                                                    | 🏠 25°C Pred. nublado \land Ĝ 💯 여× POR 15:12 🖓       |

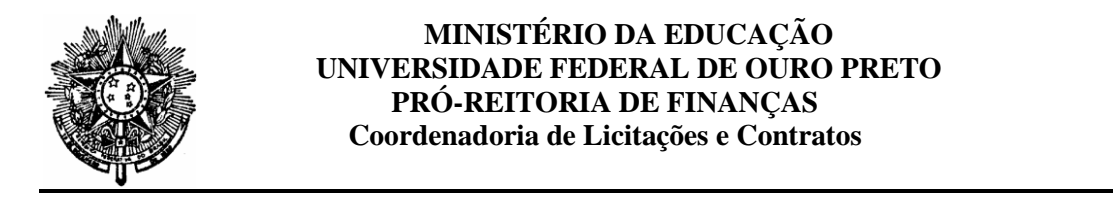

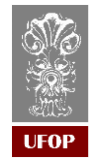

M) Chefia imediata: clicar em "aprovar" ou em "devolver" para ajustes:

| ← → C                              | a.xhtml                              |                                                              |                                     |                  | * 🗑 :                                    |
|------------------------------------|--------------------------------------|--------------------------------------------------------------|-------------------------------------|------------------|------------------------------------------|
| Planejamento de Contratação de Ser | viços e Materiais                    |                                                              |                                     |                  |                                          |
| Universidade Federal de Ouro Preto |                                      |                                                              |                                     |                  | 050 057 744-00 - TERE71014 MARIA SETT    |
| Tinicio                            |                                      |                                                              |                                     |                  |                                          |
| Previsão                           | 🔇 🗟 🗙 🗐 🤇                            | J 🗰 🖮 🗰                                                      | 0                                   |                  | Ano Previsao: 2021                       |
|                                    | Alteração Previsão                   |                                                              |                                     |                  |                                          |
|                                    | Nº/Ano Previsão*                     | 168/2021 - PREVISÃO COMP                                     | LEMENTAR                            |                  | Situação:P/ APROVAÇÃO                    |
|                                    | Setor*                               | ۷.                                                           |                                     |                  |                                          |
|                                    | Responsável*                         | ANDRESSA SILVA SCHIASSI                                      |                                     |                  | Ŷ                                        |
|                                    |                                      | Tutorial                                                     |                                     |                  |                                          |
|                                    | Justificativa                        |                                                              |                                     |                  |                                          |
|                                    |                                      |                                                              |                                     |                  | ·                                        |
|                                    |                                      | Nº Itens: 1<br>Total: R\$ 10,00<br>Digitador:TEREZINHA MARIA | NETO (050.057.766-80) em 10/08/2021 |                  |                                          |
|                                    |                                      |                                                              |                                     |                  |                                          |
|                                    |                                      |                                                              |                                     |                  |                                          |
|                                    | Lista de Materiais                   |                                                              |                                     |                  |                                          |
|                                    | Item Código                          | Desc<br>1.1.3.3.TETRAETHOCOPPOPUL                            | rição Und.                          | Qtde             | Valor (R\$) Total (R\$)                  |
|                                    | Total Materiais: R\$ R\$ 10,00       |                                                              |                                     | 110              |                                          |
|                                    |                                      |                                                              |                                     |                  |                                          |
|                                    | Lista de Serviços                    |                                                              |                                     |                  |                                          |
|                                    | Item<br>Total Serviços: R\$ R\$ 0,00 | Descrição                                                    | Tipo Unidade                        | Qtde Valor (R\$) | Total (R\$)                              |
|                                    | Developer Assessed                   |                                                              |                                     |                  |                                          |
|                                    | Trâmite                              |                                                              |                                     |                  |                                          |
|                                    | Data                                 | Operação<br>D/ADDONACIO                                      | Responsável                         | Ot               | oservação                                |
|                                    | 10/08/2021                           | ALTERAÇÃO TERI                                               | EZINHA MARIA NETO                   | ALTERAÇÃO        |                                          |
|                                    | 100 000 2021                         | CHONDING TEN                                                 | CENTRO PORTA HELO                   | CHEMENKO         |                                          |
|                                    |                                      |                                                              |                                     |                  |                                          |
|                                    |                                      |                                                              |                                     |                  |                                          |
|                                    |                                      |                                                              |                                     |                  |                                          |
|                                    |                                      |                                                              |                                     |                  |                                          |
| 🗄 🔎 Digite aqui para pesquisar     | o # 💦 🗖 🖬                            | 1 🕋 🤗 🖳 🚺                                                    | 6                                   |                  | 🌥 25°C Pred. nublado 🧠 Ĝ 🗊 대 POR 13:32 🐻 |
|                                    |                                      |                                                              |                                     |                  |                                          |

N) Após aprovação da chefia imediata, a previsão ficará na situação "aprovada".
 Quando se tratar de "previsão complementar", deverá ser "autorizada" pela autoridade competente:

| íclo     |                                                                                                    |                                                                                         |                                                                                                    |                             |                    |                          |                            |                                        |
|----------|----------------------------------------------------------------------------------------------------|-----------------------------------------------------------------------------------------|----------------------------------------------------------------------------------------------------|-----------------------------|--------------------|--------------------------|----------------------------|----------------------------------------|
| Previsão | 🔇 🗋 🗙 📓                                                                                                    | ् 🎗 🚔 🛔                                                                                 | 0                                                                                                    |                             |                    |                          |                            | Ano Previsão:2021                      |
|          | Alteração Previsão                                                                                                    |                                                                                         |                                                                                                    |                             |                    |                          |                            |                                        |
|          | Nº/Ano Previs                                                                                                    | ão": 168/2021 - PREVISÃO CO                                                             | PLEMENTAR                                                                                                    |                             |                    |                          |                            | Situação:APRO                          |
|          | Set                                                                                                    | or*: COORDENADORIA DE LICITA                                                            | COES E CONTRATOS(6.02.00)                                                                                                    |                             |                    |                          |                            |                                        |
|          | Responsáv                                                                                                    | el*: ANDRESSA SILVA SCHIASSI                                                            |                                                                                                    |                             |                    |                          |                            |                                        |
|          | - Fair                                                                                                    | Tutorial                                                                                |                                                                                                    |                             |                    |                          |                            |                                        |
|          | Justificati                                                                                                    | va*:                                                                                    |                                                                                                    |                             |                    |                          |                            |                                        |
|          |                                                                                                    |                                                                                         |                                                                                                    |                             |                    |                          |                            |                                        |
|          |                                                                                                    | Nº Itens: 1                                                                             |                                                                                                    |                             |                    |                          |                            |                                        |
|          |                                                                                                    | Total: R\$ 10,00<br>Digitador:TEREZINHA MAR                                             | IA NETO (050.057.766-80) e                                                                                                    | n 10/08/2021                |                    |                          |                            |                                        |
|          | Lista de Materiais                                                                                                    |                                                                                         |                                                                                                    |                             |                    |                          |                            |                                        |
|          | Lista de Materiais<br>Tem Código<br>1 20.11.005948<br>Total Materiais: R\$ R\$ 10,00                                                                                                    | D<br>1.1.3.3-TETRASTHOXYPROP                                                            | sscrição<br>Nit                                                                                                    | Und.<br>MILILITRO           | Qtde<br>1.0        |                          | Valor (R§)<br>10.0         | Total (25)<br>RS RS 10                 |
|          | Listo de Meterials<br>Tem Scializadas<br>Total Raterials: R5 85 10,00<br>Lista de Serviços                                                                                                    | Devrsia                                                                                 | secrição<br>NE                                                                                                    | Und.<br>MILLITRO            | çede<br>1.0        | Valor (22)               | Valor (R§)<br>10.0         | Total (6\$)<br>Rs R\$ 10<br>Total (65) |
|          | Usta de Hateriais<br>1000 - 2011/00002<br>Teal Natarias: RS 95 10,00<br>Usta de Serviços<br>1000 - 100 - 100 -                                                                                                    | Descrição                                                                               | scrigåe<br>Nit<br>Tipe                                                                                                    | Und.<br>HillitRO<br>Unidade | Qide<br>10<br>Qide | Valer (R§)               | <b>Valor (R\$)</b><br>10.0 | Total (25)<br>R5 R5 10<br>Total (25)   |
|          | Usta de Hateriais<br>Tem Schäpen<br>Feal Nateriais III 5 45 10,00<br>Usta de Serviços<br>Teal Serviços III 8 83 0,00<br>Denoter Autour                                                                                                    | Descrição                                                                               | tserição<br>Ser<br>Itipo                                                                                                    | Und.<br>Millitko<br>Undede  | (104/10<br>10      | Valer (R5)               | Valor (R\$)<br>10.0        | Total (05)<br>R3 R5 10<br>Total (05)   |
|          | Lista de Haterrais<br><u>Teoral Referencias</u><br>Teolal Haterraine: R 8 8, 0,00<br>Lista de Serviços<br><u>Teoral Referencias</u><br><u>Teoral Referencias</u><br><u>Teoral Referencias</u><br><u>Teoral Referencias</u>                                                                                                    | Descrição                                                                               | sscrição<br>NR<br>Tipo                                                                                                    | Und,<br>MULITRO<br>Unidade  | 924a<br>10<br>Qeda | Valor (85)               | Valor (85)<br>10.0         | Tetal (65)<br>R3 R3 10<br>Fotal (25)   |
|          | Lista de Haterrais<br>Tetal Natoriais: 8 85 10,00<br>Lista de Serviços<br>Tetal Serviços<br>Tetal Serviços: 88 85 0,00<br>Construição: 88 85 0,00<br>Construição: 88 85 0,00<br>Construiç                                                                                                    | Downsia<br>Oranisa<br>Oranisa                                                           | Korijžo<br>Sit                                                                                                    | Und.<br>HULITRO<br>Unistade | otto<br>10<br>otto | Valor (85)<br>Observaçã  | Vzlor (Ct)<br>100          | रलाम (C)<br>१६ १६ १३<br>१८             |
|          | Usta de Hateriais<br>1000<br>1000 | 0<br>1.1.3.3.1278.42760/19809<br>00027580<br>4870/000 1<br>9/4870/000 1<br>9/4870/000 1 | Tipo<br>Recommendation<br>Encommendation<br>Encommendation<br>E | Und.<br>NULLITRO<br>Unidade | Cella<br>10        | Valor (115)<br>Observaçã | Valor (85)<br>10.0         | Total (65)                             |

# **OBSERVAÇÃO:** A previsão não aceita o valor estimado igual a zero.